### スタッフ向けマニュアル(基本操作)

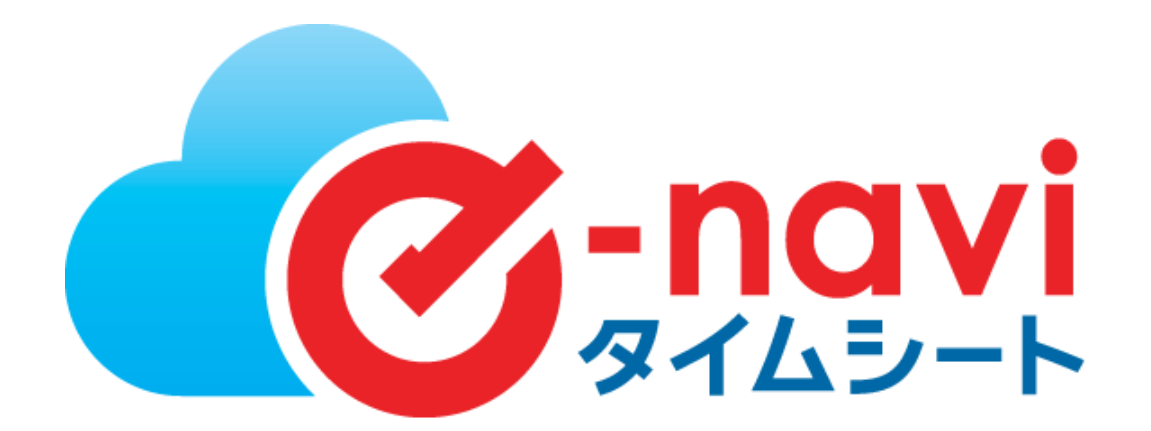

※管理元の設定により、表示されない項目や使用できない機能がある場合がございます。

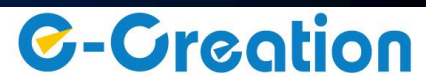

スタッフによる操作フロー

スタッフの作業は、日々の出勤/退勤の打刻を行い、勤務内容の確認後に承認依頼を行う事です。

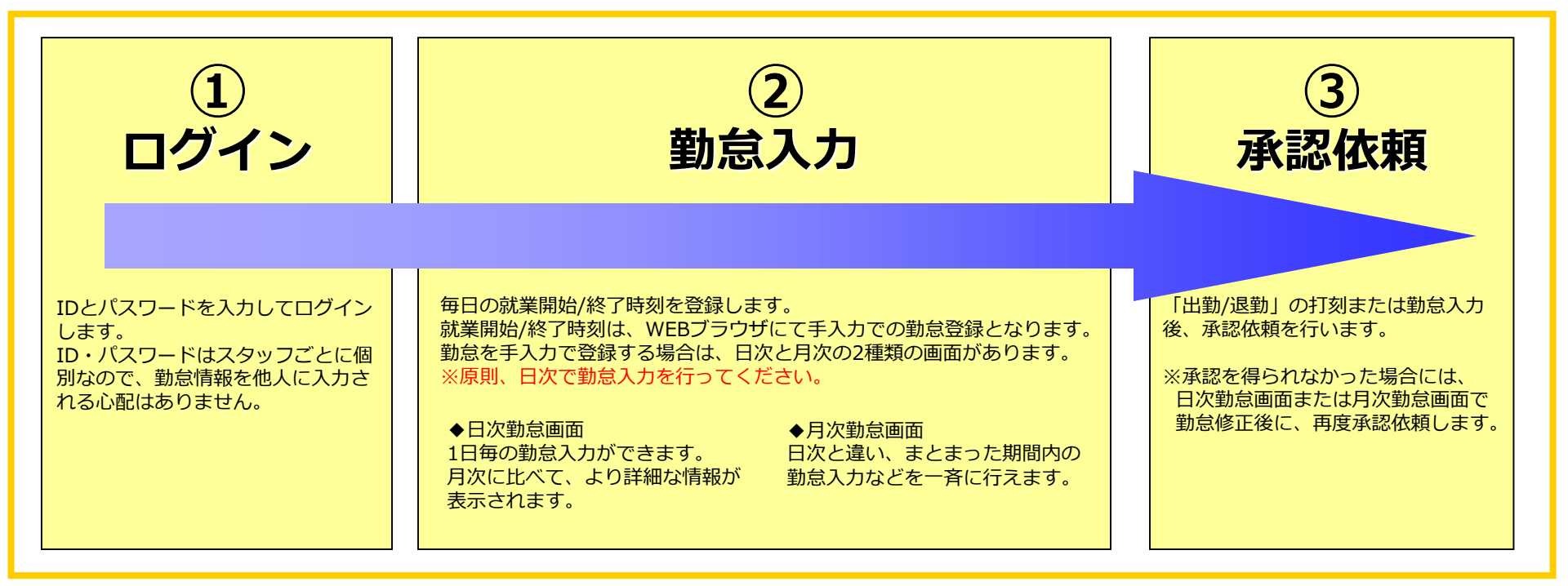

#### 動作環境

e-naviタイムシートをご利用いただくにあたり以下の環境を整えていただく必要がございます。

| PC      | インターネットに接続できるPCをご用意下さい。                                                                                                    |  |  |  |  |  |  |  |  |
|---------|----------------------------------------------------------------------------------------------------|--|--|--|--|--|--|--|--|
| WEBブラウザ | <ul> <li>Microsoft Internet Explorer 11 (Windows Server 2008の場合は、Internet Explorer 9)</li> <li>Microsoft Edge(最新版を推奨)</li> <li>Google Chrome(最新版を推奨)</li> <li>※Cookie , JavaScriptが有効である事</li> </ul> |  |  |  |  |  |  |  |  |

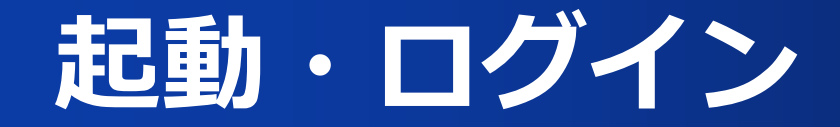

### スタッフ別ログイン画面の起動方法

下記URLをWEBブラウザに入力し、ログイン画面を起動します。

https://www.enavi-ts.net/ts-h-staff/Staff/login.aspx?ID=F9yU97vN9

### スタッフ別ログイン画面

|                                                                                                    | <操作手順><br>ユーザーID、パスワードを入力しログインボタンをクリック<br>してください。                                                                                 |
|----------------------------------------------------------------------------------------------------|----------------------------------------------------------------------------------------------------|
| Staff Login(ログインしてください)         ユーザーID:1         パスワード:●         ロダイン                                                         | 【ご注意】IDやパスワードを忘れてしまった場合は、<br>管理担当者へお問い合わせ下さい。<br>不正なアクセスを防止するため、ログイン後<br>「各種設定」よりパスワードを変更する事を推奨いたします。<br>(変更方法はP.8「各種設定」を参照ください。) |
| 「e-naviタイムシート」ご使用時のお願い<br>ログイン後、前画面に戻る場合は、ブラウザの「戻る」ボタンは使用しないようにしてください。<br>ブラウザの「戻る」ボタンを使用すると、e-Naviタイムシートが正常に動作しなくなる可能性があります。 |                                                                                                    |

スタッフページトップ画面

ログインが完了すると、スタッフページ・トップ画面が表示されます。

メニューボタンから、各ページへ遷移できます。

またスタッフエースからのスタッフ向けのメッセージや、承認者からの否認の連絡が確認できます。

| スタッフページ・トップ画面                                                                                                    | メニューボタンです。<br>クリックすると各ページへ遷移します。<br>表示色が反転しているページが現在表示している画面です。<br>操作を終了する場合は「ログアウト」をクリックしてください。 |  |  |
|----------------------------------------------------------------------------------------------------|--------------------------------------------------------------------------------------------------|--|--|
| Comparing Comparison Comparison Comp |                                                                                                  |  |  |
| スタッフページ・トップ     気間易マニュアル       就業先設定        就業先     株式会社イー・クリェーション総務部                                                                                                    | 就業先が表示されます。就業先が複数ある場合のみ、プルダ<br>ウン形式で就業先が選択できます。                                                  |  |  |
| 現在時刻<br>2014/07/24(木)<br>09:55:13<br>1対<br>2014/07/24(木)<br>11対<br>2014/07/24(木)<br>12勤<br>23<br>23<br>2014/07/24(木)<br>12勤<br>23<br>23<br>23<br>23<br>23<br>23<br>23<br>23<br>23<br>23                                                                                                    | こちらの機能は利用できません。<br>【日次勤怠画面】で入力をお願いいたします。                                                         |  |  |
| コメント                                                                                                    |                                                                                                  |  |  |
| 連絡(メッセージ)<br>[動務否認] 07/04が否認されています。<br>2012/03/05 お疲れ様です。<br>タイムシートの打刻をお願いします。                                                                                                    |                                                                                                  |  |  |
| G-Greation                                                                                                    |                                                                                                  |  |  |
| 管理元からのメッセージが日付と共に表示されます。<br>否認された勤務日がある場合、[勤務否認]に表示されます。                                                                                                    |                                                                                                  |  |  |

## 日次勤怠画面

「日次勤怠」メニュー選択時に表示される画面です。※承認依頼画面で「修正」ボタンをクリックした時にも表示されます。 日次勤怠画面では、1日ごとの勤怠入力および修正ができます。主に、日次勤怠画面を利用し勤怠情報を入力していただきます。 ※ただし、状態が「承認済」や「承認依頼中」の勤怠は入力(修正)できません。

| 日次勤怠画面                                                                                                    |                                                                                                    | 勤務入力または修正したい日付をクリックしてください。<br>選択日の勤怠データが表示されます。                                                                                                    |
|----------------------------------------------------------------------------------------------------|----------------------------------------------------------------------------------------------------|----------------------------------------------------------------------------------------------------|
| 派遣花子さん(1)<br>日付設定<br>2017年02月01日(水) 再表示<br>■ 月 ★ ★ ★ ★ ★ ★ ★ ★                                                                                                    | <ul> <li>▲ TOP&lt;</li> <li>● TOP</li> <li>● 日次勤会 これ(()勤急 Q 各種設定 ** ログアウト</li> <li>■ 勤急入力</li> <li>■ 満先 様式会社イー・クリエーション 総務部 ・</li> <li>■ 2017/02/01 平日 ・</li> </ul>                                                                                                    | 勤怠データの確認・入力(修正)が行えます。<br>休憩時間は、規定通りに取得した場合は「自動計算」をチェッ<br>クしてください。規定外に取得した場合のみ、「手入力」を<br>チェックして休憩時間を入力してください。また、「手入力」<br>の場合は通常・深夜の2種類がありますので注意してください。<br>※休憩深夜は、管理元の設定により表示されない場合がござい<br>ます。 |
| 29     30     31     1     2     3     4       5     6     7     8     9     10     11       12     13     14     15     16     17     18       19     20     21     22     23     24     25       26     27     28     1     2     3     4       5     6     7     8     9     10     11 | <ul> <li>査認 遅刻の理由は?</li> <li>マフト 基本 ∨ (09:00~17:30)</li> <li>4次 出勤 ∨</li> <li>(打刻時刻 10:56~18:04 )</li> <li>(打刻時刻 10:56~18:04 )</li> <li>(打刻時刻 10:56~18:04 )</li> <li>(打动時刻 (<sup>1</sup>時有給<sup>*</sup>を取得した場合にのみ)</li> <li>(1) 中時間 (<sup>1</sup>時有給<sup>*</sup>を取得した場合にのみ)</li> <li>(1) 中時間 (<sup>1</sup>時有給<sup>*</sup>を取得した場合にのみ)</li> </ul> | 承認状態が表示されます。<br>否認されている場合は、その理由が表示されます。<br>「時間計算」ボタンをクリックする事で、勤務時間に対する<br>基本・残業などの時間数を計算します。<br>勤怠データを修正した場合は、必ず「時間計算」を行い、時間                                                                 |
| 休<br>時                                                                                                    | <ul> <li>○ 目動計算</li> <li>○ 手入力 通常 01 × : 00 × /ご 近時間数から変更があった場合に<br/>深夜 00 × : 00 × のみ手入力してください。)</li> <li>時間計算</li> <li>基本 普通残 深夜 深夜残 遅早時<br/>06:00 00:00 00:00 00:00 02:00</li> </ul>                                                                                                    | 致を確認してください。<br>承認担当者にコメントがある場合はコメント欄に入力できます。                                                                                                    |
|                                                                                                    | コメント<br>電車運延のため運刻。<br>登録<br>承認依頼<br>C-Creation                                                                                                    | 勤怠データの入力(修正)・確認後、「登録」ボタンをクリックす<br>ると入力内容を保存します。<br>「承認依頼」ボタンをクリックすると、入力した勤怠データで<br>承認担当者への承認依頼が行えます。                                                                                         |

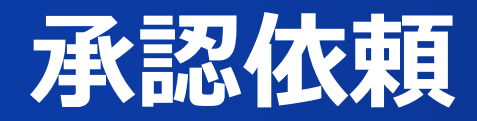

日次勤怠画面で「承認依頼」ボタンをクリックした時に表示される画面です。

承認依頼画面では、勤怠の承認依頼を行います。 承認依頼を行った勤務日は、以後「承認待ち」状態となり編集できなくなります。

#### 承認依頼確認画面

| Constitution         ● TOP         >日次勤怠         □月次勤怠         □名種設定         ●1ログアウト         目身の勤務状           間違いが無に                   | 犬況を確認します。<br>ナれば「承認依頼」 ボタンをクリックしてくださ |
|----------------------------------------------------------------------------------------------------|--------------------------------------|
| 派遣花子さん(1) い。(クリッ                                                                                                    | ックすると下記画面Aが表示されます。)                  |
| 日次勤怠(承認依頼確認) 通常は以上で                                                                                                    | で操作終了となります。                          |
| 勤務日 2017/02/01 (平日)                                                                                                    |                                      |
| 就業先     株式会社イー・クリェーション 総務部     面面A                                                                                                    |                                      |
| シフト 基本 (09:00~17:30) Web ページからの                                                                                                    | のメッセージ                               |
| 出欠 出勤                                                                                                    |                                      |
| 就業時刻 11:00~18:00 動急:                                                                                                    | データを承認依頼します。以後、勤怠データは承認待ちとなり、        |
| 時有給 00:00 編集<br>よろし                                                                                                    | 不可となります。<br>しいですか?                   |
| 休憩時間 通常:01:00 深夜:00:00                                                                                                    |                                      |
| 基本         普通残         深夜残         休出1         理早時           時間数         06:00         00:00         00:00         00:00         02:00 | OK キャンセル                             |
|                                                                                                    |                                      |
| コメント 電車遅延のため遅刻。                                                                                                    |                                      |
| 上記の勤務を承認依頼します。本定面が最終確認となります<br>勤務内容に誤りがなければ、ノ承認依頼」ボタンをクリックしてください。 勤務修正の必                                                               | 必要がある場合は、「修正」ボタンをクリックし               |
| 「承認依頼」を行った動変が況は、以後変更する事ができません。<br>てくたさい。                                                                                               | 日次勤怠画面」に遷移します。 「日次勤台画面」を参照ください。)     |
| 承認依頼 修正 ( 評称)はア・フ                                                                                                    | 山八刧心回凪」                              |
| G-Circotion                                                                                                    |                                      |

# 月次勤怠画面

「月次勤怠」メニュー選択時に表示される画面です。

月次勤怠画面では、月次の勤怠入力および修正ができます。 打刻間違いや打刻忘れ、承認者から否認された場合に、勤務時間を修正をします。

※ただし、状態が「承認済」や「承認依頼中」の勤怠は入力(修正)できません。

### 月次勤怠画面

| C                                                     | -navi                              |                 | ♠ ТОР         | <b>2</b> E | 次勤怠      | ⊡ 月次勤 |       | 各種設定  | *IПグアウト |           | ¢ à °                                                 |       |                             |                                                   |
|-------------------------------------------------------|------------------------------------|-----------------|---------------|------------|----------|-------|-------|-------|---------|-----------|-------------------------------------------------------|-------|-----------------------------|---------------------------------------------------|
| 派遣花子さん(1)     ローン・・・・・・・・・・・・・・・・・・・・・・・・・・・・・・・・・・・・ |                                    |                 |               |            |          |       |       |       |         |           | 月次勤怠データの表示月を変更したい場合に使用します。<br>表示月は「年月」または「締日」で指定できます。 |       |                             |                                                   |
| 月次罰忌                                                  |                                    |                 |               |            |          |       |       |       |         |           |                                                       |       | 表示月を指定後、「再表示」ボタンをクリックすると、該当 |                                                   |
| 就業先                                                   | 設定                                 |                 | 勤急データ確認       |            |          |       |       |       |         |           | の勤怠データを表示します。                                         |       |                             |                                                   |
| 就業先                                                   | 株式会社イー・クリエーション 総務                  | 务部              |               | ~          | <u>۲</u> | 勤     | 8     |       | 基       | 本 5       | 59:30                                                 |       |                             |                                                   |
| 年月度                                                   |                                    |                 |               |            |          |       | 0     |       | 普深      | 通残<br>夜 1 | 0:00                                                  |       |                             |                                                   |
|                                                       | ≪ ▶ ( 再表示 )                        |                 |               |            |          | 論     | 0     |       | 深       | 夜残        | 0:00                                                  |       |                             |                                                   |
| 期間                                                    | 2016/11/01~2016/11/30              | 1/01~2016/11/30 |               |            |          | 有給    | 0:00  |       | 遅       | 早         | 1:00                                                  |       |                             | 」X/N マークにはスタッフ日身かロ次動息で入力したコメン<br>トを参照できます         |
| 承認者                                                   | 山田正男                               |                 |               |            | 遅        | 睅     | 1     |       |         |           |                                                       |       |                             | トをジャしさより。<br>クリックオスとポップアップ画面でキーされます               |
|                                                       |                                    | (3              | (交通費 31,000円) |            |          |       |       |       |         |           | - クリックすると小ツノアツノ回風で衣示されます。<br>- ※六通费は - 乳字に上りまニレスやりません |       |                             |                                                   |
| 月次勤                                                   |                                    |                 |               |            |          |       |       |       |         |           |                                                       |       |                             |                                                   |
| <b>s</b> (                                            |                                    |                 |               |            |          |       |       |       |         |           | 🔁 PDF                                                 |       |                             |                                                   |
| 選<br>択                                                | す 曜 種別 状態 シフト                      | 出欠              | 開始            | 終了         | 休憩       | 基本    | 普通残   | 深夜    | 深夜残     | 時有給       | 遅早                                                    | 1. *C | Г                           |                                                   |
| <u> </u>                                              | <u>)1</u> 火 平日 <mark>承認済</mark> 夜勤 | 出勤              | 17:00         | 34:00      | 03:00    | 08:00 | 00:00 | 06:00 | 00:00   | 00:00     | 00:00                                                 |       |                             | 17月月の刧忘ノニタで唯恥してより。<br>入力・修正主たけ承認広頓を行いたい提合け、対象の日付を |
| <u> </u>                                              | <u>12</u> 水 平日 <mark>承認済</mark> 基本 | 出勤              | 09:00         | 17:30      | 01:00    | 07:30 | 00:00 | 00:00 | 00:00   | 00:00     | 00:00                                                 | -14KE |                             | クリックしてください。「日次勤台(勤台デーク編集)面                        |
| <u> </u>                                              | <u>)3</u> 木 平日 <mark>承認済</mark> 基本 | 出勤              | 09:00         | 17:30      | 01:00    | 07:30 | 00:00 | 00:00 | 00:00   | 00:00     | 00:00                                                 |       |                             | 」に遷移します。<br>「「「でであります」                            |
| □ <u>11/(</u>                                         | <u>14</u> 金平日 <mark>否認</mark> 基本   | 出勤              | 10:00         | 17:30      | 01:00    | 06:30 | 00:00 | 00:00 | 00:00   | 00:00     | 01:00                                                 |       |                             | 複数の勤務日を一括で入力・修正または承認依頼する事もで                       |
| □ <u>11/(</u>                                         | 25 土 休日                            |                 |               |            |          |       |       |       |         |           |                                                       |       |                             | きます。対象となる日付横の「選択」チェックをONにして、                      |
| □ <u>11/</u>                                          | 06日休日                              |                 |               |            |          |       |       |       |         |           |                                                       |       |                             | 「一括入力」ボタンをクリックすれば「月次勤怠(勤怠デー                       |
| <u> </u>                                              | <u>)7</u> 月平日 承認済 基本               | 出勤              | 09:00         | 17:30      | 01:00    | 07:30 | 00:00 | 00:00 | 00:00   | 00:00     | 00:00                                                 |       |                             | タ編集)画面」へ、「承認依頼」ボタンをクリックすれば                        |
| 11/0                                                  | <u>)8</u> 火 平日 <mark>承認済</mark> 夜勤 | 出勤              | 17:00         | 34:00      | 03:00    | 08:00 | 00:00 | 06:00 | 00:00   | 00:00     | 00:00                                                 |       |                             | 「承認依頼画面」に遷移します。                                   |
| <u> </u>                                              | <u>09</u> 水平日 依頼中 基本               | 出勤              | 09:00         | 17:30      | 01:00    | 07:30 | 00:00 | 00:00 | 00:00   | 00:00     | 00:00                                                 |       |                             |                                                   |
| 11/1                                                  | 10 木 平日 依頼中 その他                    | 出勤              | 13:00         | 24:00      | 02:00    | 07:00 | 00:00 | 02:00 | 00:00   | 00:00     | 00:00                                                 |       |                             | 「PDF出力」ボタンをクリックする事で、表示中の勤怠デー                      |
|                                                       |                                    |                 |               |            |          |       |       |       |         |           |                                                       |       |                             | タをPDFファイルに出力できます。                                 |

お業生情報 やトズキニ日の勤会ご ク集計信報がキニナわ

## 月次勤怠画面

#### 承認状況の確認

月次勤怠から、その月の勤怠の登録状況が確認可能です。

給与締め日、派遣先企業締め日までに「状態」が「承認済」又は「依頼中」になっている様に日々確認をお願いします。

### 月次勤怠画面

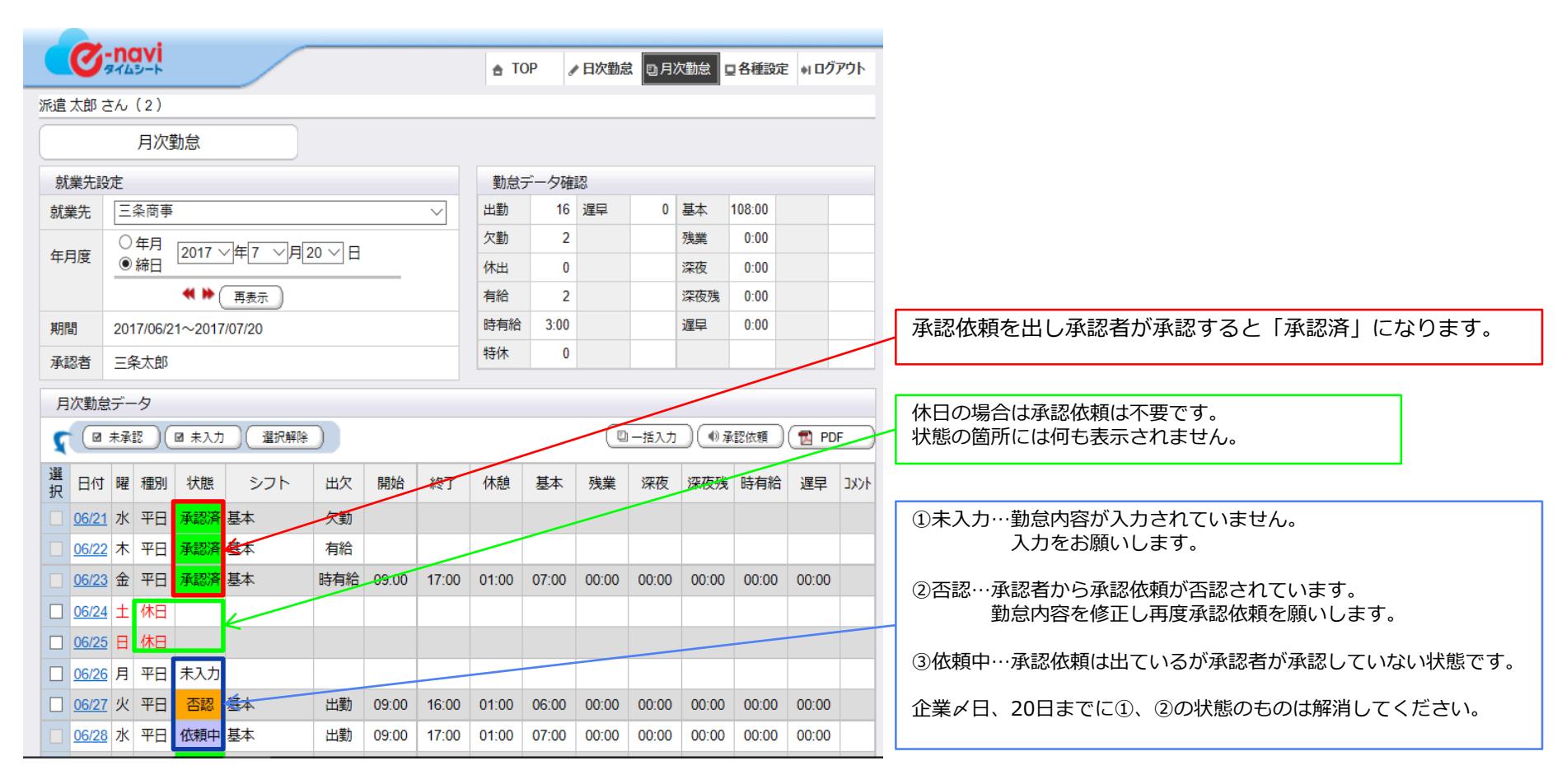

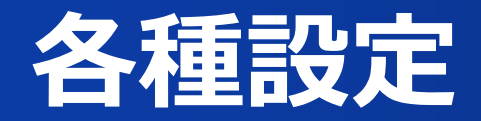

「各種設定」メニュー選択時に表示される画面です。 各種設定画面では、ログインパスワードの変更ができます。

### 各種設定(パスワード)画面

| で<br>タイムシート<br>造花子 さん(1) | 合 TOP ✔日次勤怠 □月次勤怠 □ 日次勤怠 □ 合種設定 +I ログアウ    |                                                                                  |
|--------------------------|--------------------------------------------|----------------------------------------------------------------------------------|
| 各種設定(パスワード               | •)                                         | 現在のハスワートを入力した上で、「新しいハスワート」<br>欄に変更後のパスワードを入力してください。<br>「新しいパスワード(確認用)」欄に同じパスワードを |
| 現在のパスワード                 |                                            | う一度入力し、「パスワード変更」ボタンをクリックする<br>ば、次回ログインより新しいパスワードに変更されます。                         |
| 新しいパスワード                 | (パスワードは、半角英数字・記号(+=#!?@)、 4~16文字で設定してください) | 【ご注音】 パスワードの管理にけ十分にご注音下さい                                                        |
| 新しいパスワード<br>(確認用)        |                                            | IDやパスワードを忘れてしまった場合は、<br>管理担当者へお問い合わせ下さい。                                         |
| ۸° ۲                     | 10-ト*変更                                    |                                                                                  |
|                          | ©-Creatio                                  | 0                                                                                |

9